# **Dell Vostro 5581**

設定與規格指南

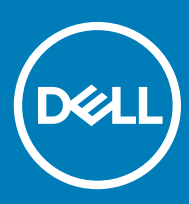

### 註、警示與警告

(i) 註:「註」表示可以幫助您更有效地使用產品的重要資訊。

△ 警示:「警示」表示有可能會損壞硬體或導致資料遺失,並告訴您如何避免發生此類問題。

▲ 警告:「警告」表示有可能會導致財產損失、人身傷害甚至死亡。

© 2018 Dell Inc.或其子公司。版權所有,翻印必究。Dell、EMC 與其他商標均為 Dell Inc.或其子公司的商標。其他商標可能為其各自擁有者的商標。

2018 - 09

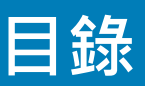

| 1 設定您的電腦                      | 5  |
|-------------------------------|----|
| 2 技術規格                        | 7  |
| 系統資訊                          | 7  |
| 處理器                           |    |
| ~~                            |    |
| 存放時                           |    |
| Intel Optane 記憶體 (選配)         |    |
| 主機板連接器                        | 9  |
| 媒體讀卡機                         | 9  |
| 音效                            |    |
| 影像卡                           | 10 |
| 攝影機                           | 10 |
| 通訊                            | 11 |
| Wireless (無線)                 |    |
| 連接埠和連接器                       | 11 |
| 顯示器                           | 12 |
| 鍵盤                            |    |
| 觸控墊                           | 13 |
| 作業系統                          | 13 |
| 電池                            |    |
| 電源變壓器                         |    |
| 尺寸和重量                         |    |
| 電腦環境                          | 15 |
| Security (安全保護)               | 15 |
| 安全性軟體                         | 16 |
| 3 系統設定                        | 17 |
| BIOS 概觀                       |    |
| 一般選項                          |    |
| System Configuration (系統組態)   |    |
| Video (影像) 畫面選項               |    |
| Security (安全保護)               | 21 |
| Secure Boot (安全開機)            | 23 |
| Intel 軟體保護擴充功能選項              | 23 |
| Performance (效能)              |    |
| 電源管理                          | 24 |
| POST 行為                       | 25 |
| Virtualization support (虛擬支援) |    |
| 無線選項                          | 27 |

| Maintenance (維護)    |    |
|---------------------|----|
| System logs (系統記錄)  |    |
| SupportAssist 系統解析度 |    |
| 4 獲得堼助              | 29 |
| 與 Dell 公司聯絡         |    |

# 設定您的電腦

1

1 連接電源線·然後按下電源按鈕。

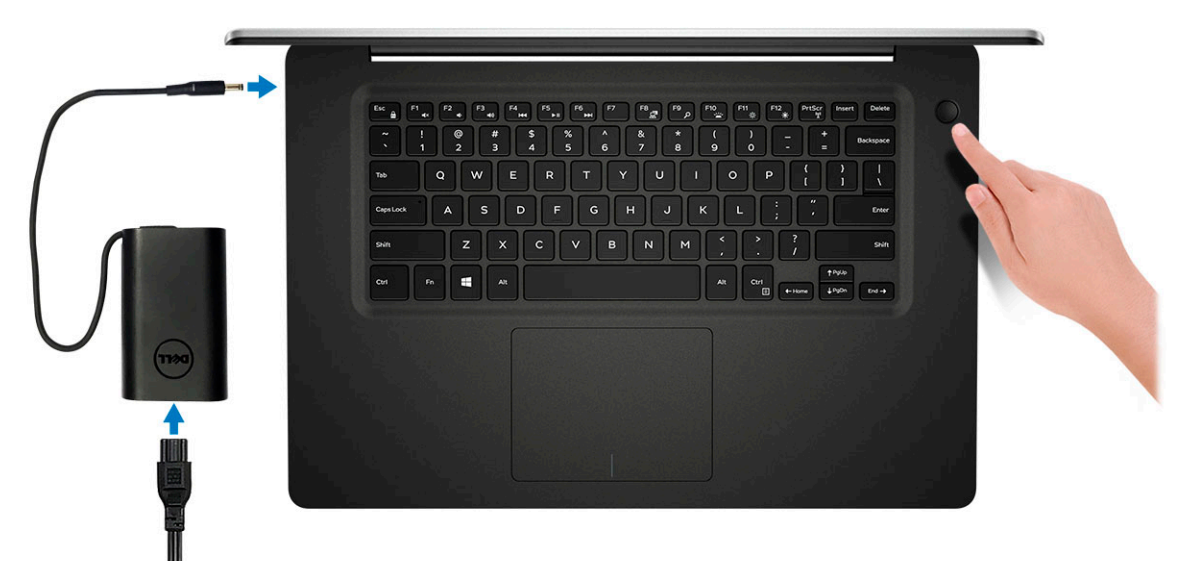

2 依照畫面上的指示完成 Windows 設定。

a 連線至網路。

| Let's get connected                                            |
|----------------------------------------------------------------|
| Pick a network and go online to finish setting up this device. |
| Connections                                                    |
| PT Network<br>Connected                                        |
| Wi-Fi                                                          |
| •<br>(c                                                        |
| la management and                                              |
| ° (Constant                                                    |
| (i. ····                                                       |
| Skip this step                                                 |
| (J.                                                            |

b 登入您的 Microsoft 帳號或建立新帳號。

| Your Microsoft account opens a world of benefits. Learn | more |
|---------------------------------------------------------|------|
|                                                         |      |
| Email or phone                                          |      |
| Password                                                | 7    |
| Forgot my password                                      | _    |
| No account? Create one!                                 |      |
|                                                         |      |
|                                                         |      |
| Missourft mit mer statement                             |      |

3 找到 Dell 應用程式。

### 表 1. 找到 Dell 應用程式

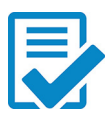

註冊您的電腦

Dell 說明與支援

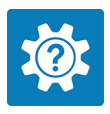

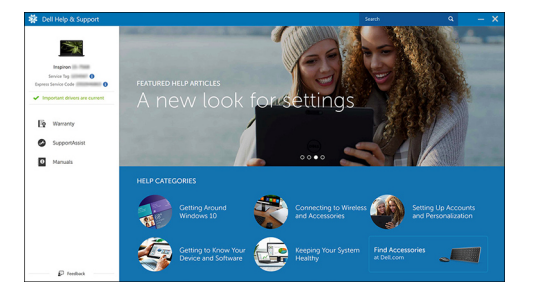

支援協助 — 檢查並更新您的電腦

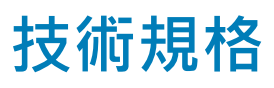

 註:提供的項目可能會因國家/地區而異。以下僅包含依法律規定要求電腦隨附的規格。如需電腦組態的更多相關資訊,請前往 Windows 作業系統的「說明及支援」,然後選擇選項以檢視有關電腦的資訊。

## 系統資訊

### 表 2. 系統資訊

| 功能            | 規格        |
|---------------|-----------|
| Chipset (晶片組) | 整合在處理器中   |
| DRAM 匯流排寬度    | 64 位元     |
| 快閃 EPROM      | 16 MB     |
| PCle 匯流排      | 最高 Gen 3  |
| 外部总线频率        | 最高 8 GT/秒 |

### 處理器

① 註:處理器編號並非效能衡量指標。處理器可用性可能會隨時變更,且可能會因國家/地區不同而有所差異。

### 表 3. 處理器規格

| 類型                                                                                            | UMA 顯示卡                | 獨立式顯示卡                   |
|-----------------------------------------------------------------------------------------------|------------------------|--------------------------|
| 第 8 代 Intel Core i7-8565U 處<br>理器 (8 MB 快取記憶體、4 核<br>心數/8 個執行緒、1.8 GHz 到<br>4.6 GHz、15 W TDP) | Intel UHD Graphics 620 | Nvidia GeForce MX130 顯示卡 |
| 第 8 代 Intel Core i5-8265U 處<br>理器 (6 MB 快取記憶體、4 核<br>心數/8 個執行緒、1.6 GHz 到<br>4.1 GHz、15 W TDP) | Intel UHD Graphics 620 | Nvidia GeForce MX130 顯示卡 |
| 第 8 代 Intel Core i3-8145U 處<br>理器 (4 MB 快取記憶體、2 核<br>心數/4 個執行緒、2.1 GHz 到<br>3.9 GHz、15 W TDP) | Intel UHD Graphics 620 | Nvidia GeForce MX130 顯示卡 |

### 記憶體

#### 表 4. 記憶體規格

| 功能           | 規格                                                                                                    |
|--------------|----------------------------------------------------------------------------------------------------|
| 最小記憶體組態      | 4 GB                                                                                                    |
| 最大記憶體組態      | 32 GB                                                                                                    |
| 插槽數量         | 2個 SODIMM 插槽                                                                                                    |
| 每個插槽支援的最大記憶體 | 16 GB                                                                                                    |
| 記憶體選項        | <ul> <li>4 GB (1 條 4 GB)</li> <li>8 GB (2 條 4 GB)</li> <li>8 GB (1 條 8 GB)</li> <li>12 GB (1 條 4 GB、1 條 8 GB)</li> <li>16 GB (2 條 8 GB)</li> <li>16 GB (1 條 16 GB)</li> <li>32 GB (2 條 16 GB)</li> </ul> |
| 類型           | 雙通道 DDR 4                                                                                                    |
| 速度           | 2666 MHz                                                                                                    |
|              | <ol> <li>註: 2666 MHz 記憶體會針對第 8 代 Intel Core 處理器以</li> <li>2400 MHz 的速度運作。</li> </ol>                                                                                                    |

### 存放時

#### 表 5. 儲存裝置規格

| 類型                        | 規格尺寸         | 介面                                 | 容量        |
|---------------------------|--------------|------------------------------------|-----------|
| 硬碟機                       | SATA         | SATA (5400 RPM)                    | 最高 2TB    |
| PCle NVMe 固態硬碟 (Class 35) | M.2 SSD 2230 | PCle Gen 3 x2 NVMe · 最高 32<br>Gbps | 最高 512 GB |
| PCle NVMe 固態硬碟 (Class 40) | M.2 SSD 2280 | PCle Gen 3 x4 NVMe · 最高 32<br>Gbps | 512 GB    |

### Intel Optane 記憶體 (選配)

Intel Optane 記憶體的功能僅用作儲存裝置加速器·無法取代安裝在電腦上的記憶體 (RAM)·也不會增加 RAM 的容量。

### () 註: 符合下列需求的電腦皆支援 Intel Optane 記憶體:

- 第7代或更新一代 Intel Core i3/i5/i7 處理器
- Windows 10 64 位元或更高版本 (年度更新版)
- Intel 快速儲存技術驅動程式 15.9.1.1018 版或更高版本

### 表 6. Intel Optane 記憶體規格

| 功能    | 規格                                                                                                    |
|-------|----------------------------------------------------------------------------------------------------|
| 介面    | PCle 3 x2 NVMe 1.1                                                                                                    |
| 連接器   | M.2 卡插槽 (2230/2280)                                                                                                    |
| 支援的組態 | <ul> <li>第7代或更新一代 Intel Core i3/i5/i7 處理器</li> <li>Windows 10 64 位元或更高版本 (年度更新版)</li> <li>Intel 快速儲存技術驅動程式 15.9.1.1018 版或更高版本</li> </ul> |
| 容量    | 16 GB                                                                                                    |

### 主機板連接器

### 表 7. 主機板連接器

| 功能          | 規格                         |
|-------------|----------------------------|
| <br>M.2 連接器 | 一個 M.2 2230/2280 Key-M 連接器 |

## 媒體讀卡機

### 表 8. 媒體讀卡機規格

| 功能    | 規格                                                               |
|-------|------------------------------------------------------------------|
| 類型    | 一個 SD 卡插槽                                                        |
| 支援的插卡 | <ul> <li>Secure Digital (SD)</li> <li>microSD (透過轉接卡)</li> </ul> |

# 音效

#### 表 9. 音效規格

| 功能    | 規格                                       |
|-------|------------------------------------------|
| 控制器   | 具備 Waves MaxxAudio Pro 的 Realtek ALC3204 |
| 立體聲轉換 | 24 位元 DAC (數位轉類比) 和 ADC (類比轉數位)          |
| 類型    | HD Audio (HD 音效)                         |
| 陳山山   | 兩個                                       |
| 介面    | 內部:                                      |
|       | • Intel HDA (高傳真音效)                      |
|       | 外接式:                                     |

• 7.1 聲道輸出 (透過 HDMI)

| 功能       | 規格                                                            |
|----------|---------------------------------------------------------------|
|          | <ul><li>攝影機模組上的數位麥克風輸入</li><li>耳麥組合插孔 (立體聲耳機/麥克風輸入)</li></ul> |
| 内置扬声器放大器 | 內建於 ALC3204 (Class-D 2 W)                                     |
| 外部音量控制   | 媒體控制快捷鍵                                                       |
| 喇叭輸出:    | 平均:2W                                                         |
|          | 尖峰:2.5 W                                                      |
| 麥克風      | 數位陣列麥克風                                                       |

## 影像卡

### 表 10. 影像卡規格

| 控制器                                   | 類型  | CPU 相依性                                             | 圖形記憶體類型 | 容量      | 外接式顯示器支援      | 最大分辨率               |
|---------------------------------------|-----|-----------------------------------------------------|---------|---------|---------------|---------------------|
| Intel UHD<br>Graphics 620             | UMA | <ul> <li>Intel Core<br/>i7-8565U<br/>CPU</li> </ul> | 內建式     | 共用系統記憶體 | HDMI 1.4b 連接埠 | 1920 x 1200 (60 Hz) |
|                                       |     | <ul> <li>Intel Core<br/>i5-8265U<br/>CPU</li> </ul> |         |         |               |                     |
|                                       |     | <ul> <li>Intel Core<br/>i3-8145U<br/>CPU</li> </ul> |         |         |               |                     |
| Nvidia GeForce<br>MX130 同等規<br>格・2 GB | 分離式 | NA                                                  | GDDR5   | 2 GB    | HDMI1.4b 連接埠  | 1920 x 1200 (60 Hz) |

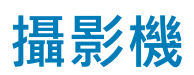

### 表 11. 攝影機規格

| 功能      | 規格                              |  |
|---------|---------------------------------|--|
| 解析度     | 靜止影像:HD 解析度 (1280x720)          |  |
|         | 影像:HD 解析度 (1280 x 720) (30 fps) |  |
| 對角線檢視角度 | 74.9 度                          |  |
| 感應器類型   | CMOS 感應器技術                      |  |

### 通訊

#### 表 12. 通訊規格

功能

網路卡

規格

整合式 Realtek RTL8111 10/100/1000 Mb/秒乙太網路 (RJ-45)

### Wireless (無線)

#### 表 13. 無線規格

#### 規格

Intel Wireless-9462 802.11AC 1x1 Wi-Fi + BT V5.0 無線網卡

Intel Wireless-9560 802.11AC 2x2 Wi-Fi + BT V5.0 無線網卡

Dell Qualcomm QCA9377 (DW1810)

Dell Qualcomm QCA61x4A (DW1820)

## 連接埠和連接器

#### 表 14. 連接埠和連接器

| 功能              | 規格                                                                                                    |
|-----------------|----------------------------------------------------------------------------------------------------|
| 記憶卡讀卡器          | 一個 SD 卡讀卡機                                                                                                    |
| USB             | <ul> <li>兩個 USB 3.1 Gen 1 (Type-A) 連接埠</li> <li>一個 USB 2.0 (Type-A) 連接埠</li> <li>一個 USB 3.1 Gen 1 (USB Type-C) 連接埠/DisplayPort</li> </ul> |
| Security (安全保護) | Noble Wedge 防盜鎖孔                                                                                                    |
| 音效              | 一個耳麥 (頭戴式耳機和麥克風組合) 連接埠                                                                                                    |
| 影像              | 一個 HDMI 1.4b 連接埠 (支援最高 2k)                                                                                                    |
| 網路卡             | RJ-45、10/100/1000、無 LED 指示燈                                                                                                    |

## 顯示器

#### 表 15. 顯示器規格

| 功能          | 規格                                           |
|-------------|----------------------------------------------|
| 類型          | 15.6 吋、1920 x 1080 (FHD IPS 低規、窄邊框、防眩光)、16:9 |
| 高 (動作區域)    | 205.7 mm (8.10 时)                            |
| 寬 (動作區域)    | 355.7 mm (13.81 吋)                           |
| 對角線         | 394.9 mm (15.55 吋)                           |
| 百萬像素        | 2.07                                         |
| 每时像素數 (PPI) | 141                                          |
| 對比度         | 400:1                                        |
| 流明/亮度 (一般)  | 220 nits                                     |
| 更新頻率        | 60 Hz                                        |
| 水平視角 (最小值)  | +/- 80 度                                     |
| 垂直視角 (最小值)  | +/- 80 度                                     |
| 耗電量 (最大值)   | 3.5 W                                        |

### 鍵盤

### 表 16. 鍵盤規格

| 功能   | 規格                                                                           |
|------|------------------------------------------------------------------------------|
| 按鍵數目 | <ul> <li>80 (美國及加拿大)</li> <li>81 (英國)</li> <li>84 (日本)</li> </ul>            |
| 大小   | 全尺寸                                                                          |
|      | <ul> <li>X= 19.05 mm (0.75 吋) 鍵距</li> <li>Y= 18.05 mm (0.71 吋) 鍵距</li> </ul> |
| 背光鍵盤 | 可選                                                                           |
| 布局   | QWERTY                                                                       |

### 觸控墊

### 表 17. 觸控墊規格

| 功能   | 規格                                                                |
|------|-------------------------------------------------------------------|
| 解析度  | 1229 x 749                                                        |
| 尺寸   | <ul> <li>寬: 105 mm (4.13 吋)</li> <li>高: 80 mm (3.14 吋)</li> </ul> |
| 多點觸控 | 支援五根手指觸控                                                          |

### 作業系統

### 表 **18.** 作業系統

| 功能     | 規格                                                                                         |
|--------|--------------------------------------------------------------------------------------------|
| 支援作業系統 | <ul> <li>Windows 10 家用版 (64 位元)</li> <li>Windows 10 專業版 (64 位元)</li> <li>Ubuntu</li> </ul> |

### 電池

#### 表 19. 電池

| 功能               | 規格                     |                    |
|------------------|------------------------|--------------------|
| 類型               | 3 芯「智慧型」鋰離子電池 (42 WHr) |                    |
| 尺寸               | 寬度                     | 97.15 公釐 (3.82 吋)  |
|                  | 厚度                     | 184.15 公釐 (7.25 吋) |
|                  | 高度                     | 5.90 mm (0.23 时)   |
| 重量 (最大)          | 0.2 公斤 (0.44 磅)        |                    |
| 電壓               | 11.40 VDC              |                    |
| 電池壽命             | 300 個放電/充電週期           |                    |
| 當電腦關機時的充電時間 (大約) | 標準充電                   | 0°C 至 60°C:4 小時    |
|                  | Express Charge         | 0°C 至 35°C:4 小時    |
|                  |                        | 16°C 至 45°C:2 小時   |
|                  |                        | 46°C 至 60°C : 3 小時 |
| 操作時間             | 依作業狀態而有所差異,在某些耗電       | 量大的情況下會顯著縮短。       |

| 功能         | 規格                           |
|------------|------------------------------|
| 溫度範圍 (運作中) | 0°C 至 35°C (32°F 至 95°F)     |
| 溫度範圍:儲存    | -20°C 至 60°C (-40°F 至 149°F) |
| 幣式電池       | CR-2032                      |

### 電源變壓器

### 表 20. 電源變壓器規格

| 功能          | 規格 <b>(45 W)</b>             | 規格 (65 W)                    |
|-------------|------------------------------|------------------------------|
| 類型          | 45 W                         | 65 W                         |
| 輸入電壓        | 100 VAC - 240 VAC            | 100 VAC - 240 VAC            |
| 輸入電流 (最大值)  | 1.3 A                        | 1.7 A                        |
| 變壓器大小       | 尺寸                           | 尺寸                           |
|             | 英吋:1.02 x 1.57 x 3.7         | 英时:1.1 x 1.9 x 4.3           |
|             | 公釐:26 x 40 x 94              | 公釐:28 x 47 x 108             |
| 治理          | 0.17 kg (0.37 lbs)           | 0.29 kg (0.64 lbs)           |
| 輸入頻率        | 50Hz 至 60Hz                  | 50Hz 至 60Hz                  |
| 輸出電流        | 2.31A (連續)                   | 3.34 A (連續)                  |
| 額定輸出電壓      | 19.5 VDC                     | 19.5 VDC                     |
| 溫度範圍 (作業中)  | 0°C至40°C (32°F至104°F)        | 0°C至40°C (32°F至104°F)        |
| 溫度範圍 (非作業中) | -40°C 至 70°C (-40°F 至 158°F) | -40°C 至 70°C (-40°F 至 158°F) |

## 尺寸和重量

### 表 21. 尺寸和重量

| 功能 | 規格                   |
|----|----------------------|
| 高度 | 正面:18.87 mm (0.74 吋) |
|    | 背面:20.3 mm (0.80 吋)  |
| 寬度 | 361.1 mm (14.21 时)   |
| 厚度 | 249.00 mm (9.80 时)   |
| 重量 | 1.9 kg (4.18 lbs)    |

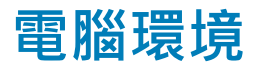

空氣中懸浮污染物等級:G1 (ISA-s71.04-1985 定義)

### 表 22. 電腦環境

|           | 運作時                                     | 存放時                                     |
|-----------|-----------------------------------------|-----------------------------------------|
| 溫度範圍      | 0°C 至 35°C (32°F 至 95°F)                | -40°C至65°C (-40°F至149°F)                |
| 相對濕度 (最大) | 10% 至 80% (非冷凝)                         | 0% 至 95% (非冷凝)                          |
|           | <ul> <li>(i) 註: 最大露點溫度 = 26℃</li> </ul> | <ul> <li>(i) 註: 最大露點溫度 = 33℃</li> </ul> |
| 震動 (最大)   | 0.26 GRMS                               | 1.37 GRMS                               |
| 撞擊 (最大)   | 105 G <sup>†</sup>                      | 40 G <sup>‡</sup>                       |
| 海拔高度 (最大) | -15.2 尺至 3048 尺 (-50 呎至 10,000 呎)       | -15.2 尺至 10,668 尺 (-50 呎至 35,000 呎)     |

\* 震動是使用模擬使用者環境的隨機震動頻譜測量的。

† 當硬碟在使用中,使用 2 ms 半正弦波脈衝測量。

+ 當硬碟磁頭歸位時,使用 2 ms 半正弦波脈衝測量。

## Security (安全保護)

#### 表 23. Security (安全保護)

| 功能                    | 規格               |
|-----------------------|------------------|
| 可信賴平台模組 (TPM) 2.0     | 內建於主機板上          |
| Firmware TPM (韌體 TPM) | 可選               |
| Windows Hello 支援      | 有,可選配含指紋辨識器的電源按鈕 |
| 纜線鎖                   | Noble 防盜鎖        |
| 機箱侵入切換開關              | 可選               |
| Dell 智慧卡鍵盤            | 可選               |
| 機箱防盜鎖孔及迴圈鎖            | 可選               |

### 安全性軟體

### 表 24. 安全性軟體規格

| 功能                                       | 規格 |
|------------------------------------------|----|
| Dell Endpoint Security Suite Enterprise  | 可選 |
| Dell Data Guardian                       | 可選 |
| Dell Encryption (Enterprise or Personal) | 可選 |
| Dell Threat Defense                      | 可選 |
| RSA SecurID Access                       | 可選 |
| RSA NetWitness Endpoint                  | 可選 |
| MozyPro 或 MozyEnterprise                 | 可選 |
| VMware Airwatch/WorkspaceONE             | 可選 |
| Absolute Data & Device Security          | 可選 |

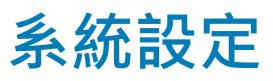

系統設定可讓您管理您的 筆記型電腦 硬體並指定 BIOS 等級選項。從系統設定,您可以:

- 在您新增或卸下硬體後變更 NVRAM 設定
- 檢視系統硬體組態
- 啟用或停用內建裝置
- 設定效能和電源管理臨界值
- 管理您的電腦安全性

主題:

- BIOS 概觀
- 一般選項
- System Configuration (系統組態)
- Video (影像) 畫面選項
- Security (安全保護)
- Secure Boot (安全開機)
- Intel 軟體保護擴充功能選項
- Performance (效能)
- 電源管理
- POST 行為
- Virtualization support (虛擬支援)
- 無線選項
- Maintenance (維護)
- System logs (系統記錄)
- SupportAssist 系統解析度

### BIOS 概觀

△ 警示:除非您是相當有經驗的電腦使用者,否則請勿變更 BIOS 設定程式中的設定。某些變更可能會導致電腦工作異常。

#### 1 註: 使用 BIOS 設定程式之前,建議您記下 BIOS 設定程式螢幕資訊,以備將來參考。

針對下列用途使用 BIOS 設定程式:

- 獲得電腦上所安裝硬體的相關資訊,例如 RAM 容量及硬碟大小。
- 變更系統組態資訊。
- 設定或變更使用者可選擇的選項,例如使用者密碼、安裝的硬碟類型,以及啟用或停用基本裝置。

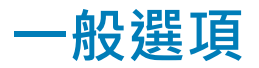

表 25. 一般

| 選項                    | 說明                                                                                      |
|-----------------------|-----------------------------------------------------------------------------------------|
| System Information    | 此部分列出您電腦的主要硬體功能。                                                                        |
|                       | 選項包括:                                                                                   |
|                       | System Information                                                                      |
|                       | <ul> <li>Memory Configuration (記憶體組態)</li> <li>Processor Information (虚理器資訊)</li> </ul> |
|                       | <ul> <li>Device Information (裝置資訊)</li> </ul>                                           |
| Battery Information   | 顯示電池狀態,以及連接至電腦的交流電變壓器類型。                                                                |
| Boot Sequence         | 可讓您變更電腦嘗試尋找作業系統的順序。                                                                     |
|                       | 選項包括:                                                                                   |
|                       | Windows 開機管理程式                                                                          |
|                       | <ul> <li>Boot List Option (開機清單選項):</li> <li>可讓您變更開機清單選項。</li> </ul>                    |
|                       | 按下列其中一個選項:                                                                              |
|                       | <ul> <li>Legacy External Devices (傳統外接式裝置)</li> <li>UEFI──預設值</li> </ul>                |
| Advanced Boot Options | 可讓您啟用傳統選項 ROM。                                                                          |
|                       | 選項包括:                                                                                   |
|                       | <ul> <li>Enable Legacy Option ROMs (啟用傳統選項 ROM)—預設值</li> <li>啟用嘗試傳統開機</li> </ul>        |
| UEFI 開機路徑安全性          | 開機至 UEFI 開機路徑時,可讓您控制系統是否會提示使用者輸<br>入管理員密碼。                                              |
|                       | 按下列其中一個選項:                                                                              |
|                       | • Always, Except Internal HDD (一律 · 內建 HDD 除外)——預設<br>值                                 |
|                       | ・ Always (一律)                                                                           |
|                       | ・ Never (永不)                                                                            |
| Date/Time             | 可讓您設定日期和時間。對系統日期和時間的變更會立即生效。                                                            |

## System Configuration (系統組態)

#### 表 26. System Configuration (系統組態)

選項

說明

Integrated NIC

可讓您設定內建網路控制器。

| 選項                    | 說明                                                                                  |
|-----------------------|-------------------------------------------------------------------------------------|
|                       | 按下列其中一個選項:                                                                          |
|                       | • Disabled (已停用)                                                                    |
|                       | <ul> <li>Enabled (已啟用)</li> <li>Enabled w/PXE (透過 PXE 啟用) – 預設值</li> </ul>          |
| SATA Operation        | 可達你設定内建 SATA 硬碟挾制哭的作業模式。                                                            |
|                       |                                                                                     |
|                       |                                                                                     |
|                       | • AHCI                                                                              |
|                       | • RAID On (RAID 開啟) – 預設值                                                           |
|                       | <ul> <li>↓ 註: SATA 設定為支援 RAID 模式。</li> </ul>                                        |
| Drives                | 可讓您啟用或停用多種內建磁碟機。                                                                    |
|                       | 選項包括:                                                                               |
|                       | • SATA-0                                                                            |
|                       | <ul> <li>SATA-2</li> <li>M 2 PCIe SSD-0</li> </ul>                                  |
|                       | 所有撰項都為預設。                                                                           |
| SMART Reporting       | 此週份可饮制大乡体的動期間,且不同報內建磁碟機的硬碟类                                                         |
|                       | 此欄位引至前了大彩版動新聞。在自我的建築時代的建築。<br>設。此技術屬於 SMART (Self-Monitoring Analysis and Reporting |
|                       | Technology [目我監控分析與報告技術系統]) 規載。此選項預設為<br>停用。                                        |
|                       | • Enable Smart Reporting (啟用 SMART 報告)                                              |
| USB Configuration     | 可讓您啟用或停用內部/內建 USB 組態。                                                               |
|                       | 選項包括:                                                                               |
|                       | • Enable USB Boot Support (啟用 USB 啟動支援)                                             |
|                       | • Enable External USB Ports (啟用外接式 USB 連接埠)                                         |
|                       | 所有選項都為預設。                                                                           |
|                       | <ol> <li>註: USB 鍵盤和滑鼠在 BIOS 設定中都可使用,不論這些設<br/>定為何。</li> </ol>                       |
| 音效                    | 可讓您啟用或停用內建音效控制器。在預設狀態下. <b>Enable</b><br>Audio (啟用音訊) 選項已選取。                        |
|                       | 選項包括:                                                                               |
|                       | • Enable Microphone (啟用麥克風)                                                         |
|                       | • Enable Internal Speaker (啟用內建喇叭)                                                  |
|                       | 此選項為預設設定。                                                                           |
| Keyboard Illumination | 此欄位允許您選擇鍵盤照明功能的作業模式。鍵盤亮度級別可設<br>定為 0% 至 100%。                                       |
|                       | 選項包括:                                                                               |
|                       | • Disabled (已停用)                                                                    |
|                       |                                                                                     |

Keyboard Backlight Tmeout on AC

Keyboard Backlight Tmeout on Battery

Miscellaneous devices

- Dim (暗)
- Bright (亮) 預設值

可讓您定義 AC 變壓器插頭插入系統時,鍵盤背光的逾時值。只有在啟用背光時,鍵盤背光逾時值才會生效。

- 5 seconds (5 秒)
- 10 seconds (10 秒) 預設值
- 15 seconds (15 秒)
- 30 seconds (30 秒)
- 1 minute (1 分鐘)
- 5.分鐘
- 15 分鐘
- Never (永不)

可讓您定義僅使用電池電力執行系統時的鍵盤背光逾時值。只有 在啟用背光時,鍵盤背光逾時值才會生效。

- 5 seconds (5 秒)
- 10 seconds (10 秒) 預設值
- 15 seconds (15 秒)
- 30 seconds (30 秒)
- 1 minute (1 分鐘)
- 5分鐘
- **15**分鐘
- Never (永不)

可讓您啟用或停用多種內建裝置。

- Enable Camera (啟用攝影機) 預設值
- Enable Hard Drive Free Fall Protection (啟用硬碟摔落保護) 預設值
- Enable Secure Digital (SD) Card (啟用 Secure Digital [SD] 卡) – 預設值
- Secure Digital (SD) Card Boot (安全數位 (SD) 卡開機)
- Secure Digital Card (SD) Read-Only Mode (Secure Digital [SD] 卡唯讀模式)

# Video (影像) 畫面選項

#### 表 27. 影像

| 選項             | 說明                                                                        |
|----------------|---------------------------------------------------------------------------|
| LCD Brightness | 可讓您根據電源設定顯示器亮度。On Battery (使用電池) (預設為<br>50%) 和 On AC (使用交流電) (預設為 100%)。 |

# Security (安全保護)

### 表 28. Security (安全保護)

| 選項                      | 說明                                                                                                    |
|-------------------------|----------------------------------------------------------------------------------------------------|
| Admin Password          | 可讓您設定、變更或刪除管理員 (admin) 密碼。                                                                                                    |
|                         | 設定密碼的項目:                                                                                                    |
|                         | • Enter the old password: (輸入舊密碼:)                                                                                               |
|                         | • Enter the new password: (輸入新密碼:)                                                                                               |
|                         | • Confirm new password: (確認新密碼:)                                                                                                 |
|                         | 設定密碼後 · 按一下 <b>OK (確定)</b> 。                                                                                                    |
|                         | <ul> <li>(i) 註: 若是第一次登入,「Enter the old password:」(輸入舊密碼:)欄位會標示為「Not set」</li> <li>(未設定)。因此,您第一次登入時必須設定密碼,之後可以變更或刪除密碼。</li> </ul> |
| System Password         | 可讓您設定、變更或刪除系統密碼。                                                                                                    |
|                         | 設定密碼的項目:                                                                                                    |
|                         | • Enter the old password: (輸入舊密碼:)                                                                                               |
|                         | • Enter the new password: (輸入新密碼:)                                                                                               |
|                         | • Confirm new password: (確認新密碼:)                                                                                                 |
|                         | 設定密碼後·按一下 <b>OK (確定)</b> 。                                                                                                    |
|                         | <ul> <li>(〕 註: 若是第一次登入,·「Enter the old password:」(輸入舊密碼:)欄位會標示為「Not set」</li> <li>(未設定)。因此,您第一次登入時必須設定密碼,之後可以變更或刪除密碼。</li> </ul> |
| Strong Password         | 可讓您強制此選項一律設定強式密碼。                                                                                                    |
|                         | • Enable Strong Password (啟用強式密碼)                                                                                                |
|                         | 此選項預設並未設定。                                                                                                    |
| Password Configuration  | 您可以定義密碼長度。最小值 = 4·最大值 = 32                                                                                                    |
| Password Bypass         | 可讓您在系統重新啟動期間‧略過系統密碼和內建 HDD 密碼 (如果已設定)。                                                                                           |
|                         | 按一下其中一個選項:                                                                                                    |
|                         | • Disabled (停用)——預設值                                                                                                    |
|                         | • Reboot bypass (重新開機略過)                                                                                                    |
| Password Change         | 可讓您在已設定管理員密碼的情況下·變更系統密碼。                                                                                                    |
|                         | • Allow Non-Admin Password Changes (允許非管理員密碼變更)                                                                                  |
|                         | 此選項為預設設定。                                                                                                    |
| Non-Admin Setup Changes | 可讓您決定當管理員密碼設定後‧是否允許變更設定選項。如果選擇停用‧管理員密碼會鎖定設定選<br>項。                                                                               |
|                         | • Allows Wireless Switch Changes (允許無線切換開關變更)                                                                                    |
|                         | 此選項預設並未設定。                                                                                                    |

| 說明                                                                                                    |
|----------------------------------------------------------------------------------------------------|
| 可讓您透過 UEFI Capsule 更新套件,更新系統 BIOS。                                                                                                    |
| • Enable UEFI Capsule Firmware Updates (啟用 UEFI Capsule 韌體更新)                                                                                                    |
| 此選項為預設設定。                                                                                                    |
| 可讓您在 POST 期間啟用或停用可信賴平台模組 (TPM)。                                                                                                    |
| 選項包括:                                                                                                    |
| <ul> <li>TPM On (TPM 開啟)—預設值</li> <li>Clear (清除)</li> <li>PPI Bypass for Enable Command (啟用命令 PPI 略過)—預設值</li> <li>PPI Bypass for Disbale Command (停用命令 PPI 略過)</li> <li>PPI Bypass for Clear Command (清除命令 PPI 略過)</li> <li>Attestation Enable (啟用證明)—預設值</li> <li>Key Storage Enable (啟用金鑰儲存)—預設值</li> <li>SHA-256—預設值</li> </ul> |
| 可讓您啟動或停用選配的 Computrace 軟體。                                                                                                    |
| 選項包括:                                                                                                    |
| <ul> <li>Deactivate (關閉)</li> <li>Disable (停用)</li> <li>Activate (啟動)—預設值</li> </ul>                                                                                                    |
| 可讓您在開機期間‧透過快速鍵啟用或停用 Option ROM Configuration (選用 ROM 組態) 畫面。                                                                                                    |
| <ul> <li>Enable (啟用)──預設值</li> <li>Disable (停用)</li> <li>One Time Enable (單次啟用)</li> </ul>                                                                                                    |
| 當設定管理員密碼時··可讓您停用使用者進入設定的權限。                                                                                                    |
| • Enable Admin Setup Lockout (啟用管理員設定鎖定)                                                                                                    |
| 此選項預設並未設定。                                                                                                    |
| 可讓您停用主密碼支援。                                                                                                    |
| • Enable Master Password Lockout (啟用主密碼鎖定)                                                                                                    |
| 此選項預設並未設定。                                                                                                    |
| ○ 註: 必須先清除硬碟密碼才能變更設定。                                                                                                    |
| 可讓您啟用或停用額外的 UEFI SMM Security Mitigation 保護功能。                                                                                                    |
| SMM Security Mitigation                                                                                                    |
| 此選項預設並未設定。                                                                                                    |
|                                                                                                    |

## Secure Boot (安全開機)

表 29. Secure Boot (安全開機)

| 選項                    | 說明                                                                       |
|-----------------------|--------------------------------------------------------------------------|
| Secure Boot Enable    | 可讓您啟用或停用 Secure Boot 功能。                                                 |
|                       | • Secure Boot Enable (啟用 Secure Boot)—預設值                                |
| Secure Boot Mode      | 變更 Secure Boot 作業模式會將 Secure Boot 行為修改成允許評<br>估 UEFI 驅動程式簽章。             |
|                       | 請選擇下列其中一個選項:                                                             |
|                       | <ul> <li>Deployed Mode (部署模式)──預設值</li> <li>Audit Mode (稽核模式)</li> </ul> |
| Expert Key Management | 可讓您啟用或停用 Expert Key Management (專家金鑰管理)。                                 |
|                       | Enable Custom Mode                                                       |
|                       | 此選項預設並未設定。                                                               |
|                       | Custom Mode Key Management (自訂模式金鑰管理) 選項包括:                              |
|                       | <ul> <li>● PK──預設值</li> <li>● KEK</li> </ul>                             |

- db
- dbx

## Intel 軟體保護擴充功能選項

#### 表 30. Intel Software Guard Extensions (Intel 軟體保護擴充)

| 選項                  | 說明                                                                                                |
|---------------------|---------------------------------------------------------------------------------------------------|
| Intel SGX Enable    | 此欄位可指定您提供安全的環境來執行主 OS 內容中的程式碼/儲<br>存機密資訊。                                                         |
|                     | 按下列其中一個選項:                                                                                        |
|                     | <ul> <li>Disabled (已停用)</li> <li>Enabled (已啟用)</li> <li>Software controlled (軟體控制)—預設值</li> </ul> |
| Enclave Memory Size | 此選項可設定 SGX Enclave Reserve Memory Size (SGX 飛地保<br>留記憶體大小)。                                       |
|                     | 按下列其中一個選項:                                                                                        |
|                     | • 32MB                                                                                            |
|                     | • 64MB                                                                                            |

• 128MB---預設值

# Performance (效能)

表 31. Performance (效能)

| Multi Core Support       此欄位可指定程序啟用一個或所有核心・若有更多核心・某些應用程式的效能會改善。         用程式的效能會改善。       All (全部)—預設值         1       2         3       Titel SpeedStep         可讓您啟用或停用處理器的 Intel SpeedStep 模式・         · Enable Intel SpeedStep (敵用 Intel SpeedStep)         此選項為預設設定。         C-States Control         可讓您啟用或停用處理器的 Intel TurboBoost         Intel TurboBoost         可讓您啟用或停用處理器的 Intel TurboBoost 模式。         · Enable Intel TurboBoost (敵用 Intel TurboBoost)         此選項為預設設定。         (Hyper-Thread 控制)         可讓您啟用或停用處理器的 HyperThreading。         · Disabled (已停用)         · Enable (歐用)—項段值                                                                                                    | 選項                 | 說明                                                            |
|----------------------------------------------------------------------------------------------------|--------------------|---------------------------------------------------------------|
| <ul> <li>All (全部)—預設值         <ul> <li>1</li> <li>2</li> <li>3</li> </ul> </li> <li>Intel SpeedStep</li> <li>可讓您啟用或停用處理器的 Intel SpeedStep 模式。         <ul> <li>Enable Intel SpeedStep (啟用 Intel SpeedStep 模式。</li> <li>Enable Intel SpeedStep (啟用 Intel SpeedStep)             <ul> <li>此選項為預設設定。</li> </ul> </li> <li>C-States Control</li> <li>可讓您啟用或停用處理器睡眠狀態。         <ul> <li>C states (C 狀態)             <ul> <li>此選項為預設設定。</li> </ul> </li> <li>Intel TurboBoost</li> <li>可讓您啟用或停用處理器的 Intel TurboBoost 模式。         <ul> <li>Enable Intel TurboBoost (啟用 Intel TurboBoost)             <ul> <li>此選項為預設設定。</li> <li>Intel TurboBoost (啟用 Intel TurboBoost)             <ul> <li>正調項為預設設定。</li> <li>Intel TurboBoost (啟用 Intel TurboBoost)             <ul> <li>正認可為預設設定。</li> <li>Intel TurboBoost (啟用 Intel TurboBoost)             <ul> <li>正認可為預設設定。</li> <li>Intel TurboBoost (啟用 Intel TurboBoost)             <ul> <li>正認可認定。</li> <li>Intel TurboBoost (啟用 Intel TurboBoost)             <li>正認可為預設設定。</li> </li></ul> </li> </ul></li></ul></li></ul></li></ul></li></ul></li></ul></li></ul></li></ul>                                                                                                    | Multi Core Support | 此欄位可指定程序啟用一個或所有核心。若有更多核心,某些應<br>用程式的效能會改善。                    |
| <ul> <li>2</li> <li>3</li> <li>Intel SpeedStep</li> <li>可讓您啟用或停用處理器的 Intel SpeedStep 模式。</li> <li>Enable Intel SpeedStep (啟用 Intel SpeedStep)         <ul> <li>此選項為預設設定。</li> </ul> </li> <li>C-States Control</li> <li>可讓您啟用或停用其他的處理器睡眠狀態。</li> <li>C States (C 狀態)         <ul> <li>此選項為預設設定。</li> </ul> </li> <li>Intel TurboBoost</li> <li>可讓您啟用或停用處理器的 Intel TurboBoost 模式。</li> <li>Enable Intel TurboBoost (啟用 Intel TurboBoost 模式。</li> <li>Enable Intel TurboBoost (啟用 Intel TurboBoost 模式。</li> <li>Enable Intel TurboBoost (啟用 Intel TurboBoost)             <ul> <li>此選項為預設設定。</li> <li>Intel TurboBoost (啟用 Intel TurboBoost)             <ul> <li>正調項為預設設定。</li> <li>Enable Intel TurboBoost (啟用 Intel TurboBoost)             <ul> <li>正調項為預設設定。</li> <li>Enable Intel TurboBoost (歐用 Intel TurboBoost)             <ul> <li>正調項為預設設定。</li> <li>Enable Intel TurboBoost (歐用 Intel TurboBoost)             <ul> <li>正調項為預設設定。</li> <li>Enable Intel TurboBoost (歐用 Intel TurboBoost)             <ul> <li>正調項為預設設定。</li> <li>Enable Intel TurboBoost (歐用 Intel TurboBoost)             <ul> <li>正調項為預設設定。</li> <li>Enable Intel TurboBoost (歐用 Intel TurboBoost)             <ul> <li>正調項為預設設定。</li> <li>Disabled (已停用)             <ul> <li>EnableIntel (歐用)             <ul> <li>TenableIntel (歐用 Mathematic)</li> <li>正動目的 (歐用 Mathematic)</li> <li>正動目的 (歐日 Mathematic)</li> <li>正動目的 (歐日 Mathematic)</li> <li>正動目的 (歐日 Mathematic)</li> <li>正動目的 (歐日 Mathematic)</li> <li>正動的 (歐日 Mathematic)</li> <li>正動的 (歐日 Mathematic)</li> <li>正動的 (1000000000000000000000000000000000000</li></ul></li></ul></li></ul></li></ul></li></ul></li></ul></li></ul></li></ul></li></ul></li></ul></li></ul> |                    | <ul> <li>All (全部)──預設值</li> <li>1</li> </ul>                  |
| Intel SpeedStep可讓您啟用或停用處理器的 Intel SpeedStep 模式。· Enable Intel SpeedStep (啟用 Intel SpeedStep)<br>此選項為預設設定。C-States Control可讓您啟用或停用其他的處理器睡眠狀態。<br>· C states (C 狀態)<br>此選項為預設設定。Intel TurboBoost可讓您啟用或停用處理器的 Intel TurboBoost 模式。<br>                                                                                                    |                    | • 2<br>• 3                                                    |
| ・ Enable Intel SpeedStep (啟用 Intel SpeedStep)此選項為預設設定。C-States Control可譲您啟用或停用其他的處理器睡眠狀態。<br>・ C states (C 狀態)此選項為預設設定。Intel TurboBoost可譲您啟用或停用處理器的 Intel TurboBoost 模式。<br>・ Enable Intel TurboBoost (啟用 Intel TurboBoost)此選項為預設設定。(Hyper-Thread 控制)可讓您啟用或停用處理器的 HyperThreading。<br>・ Disabled (已停用)<br>                                                                                                    | Intel SpeedStep    | 可讓您啟用或停用處理器的 Intel SpeedStep 模式。                              |
| 此選項為預設設定。<br>C-States Control 可讓您啟用或停用其他的處理器睡眠狀態。<br>・ C states (C 狀態)<br>此選項為預設設定。<br>Intel TurboBoost 何之子<br>可讓您啟用或停用處理器的 Intel TurboBoost 模式。<br>・ Enable Intel TurboBoost (啟用 Intel TurboBoost 模式。<br>此選項為預設設定。<br>10選項為預設設定。<br>10選項為預設設定。                                                                                                    |                    | • Enable Intel SpeedStep (啟用 Intel SpeedStep)                 |
| C-States Control可讓您啟用或停用其他的處理器睡眠狀態。· C states (C 狀態)此選項為預設設定。Intel TurboBoost可讓您啟用或停用處理器的 Intel TurboBoost 模式。· Enable Intel TurboBoost (啟用 Intel TurboBoost)此選項為預設設定。(Hyper-Thread 控制)可讓您啟用或停用處理器的 HyperThreading。· Disabled (已停用)· Enabled (啟用)—預設值                                                                                                    |                    | 此選項為預設設定。                                                     |
| <ul> <li>C states (C 狀態)</li> <li>此選項為預設設定。</li> <li>Intel TurboBoost</li> <li>可讓您啟用或停用處理器的 Intel TurboBoost 模式。</li> <li>Enable Intel TurboBoost (啟用 Intel TurboBoost)</li> <li>此選項為預設設定。</li> <li>Ti讓您啟用或停用處理器的 HyperThreading。</li> <li>Disabled (已停用)</li> <li>Enabled (啟用)—預設值</li> </ul>                                                                                                    | C-States Control   | 可讓您啟用或停用其他的處理器睡眠狀態。                                           |
| 此選項為預設設定。<br>Intel TurboBoost の譲您啟用或停用處理器的 Intel TurboBoost 模式。<br>・ Enable Intel TurboBoost (啟用 Intel TurboBoost)<br>此選項為預設設定。<br>可譲您啟用或停用處理器的 HyperThreading。<br>・ Disabled (已停用)<br>・ Enabled (啟用)—預設值                                                                                                    |                    | ・ C states (C 狀態)                                             |
| Intel TurboBoost可讓您啟用或停用處理器的 Intel TurboBoost 模式。• Enable Intel TurboBoost (啟用 Intel TurboBoost)<br>此選項為預設設定。(Hyper-Thread 控制)可讓您啟用或停用處理器的 HyperThreading。• Disabled (已停用)<br>• Enabled (啟用)—預設值                                                                                                    |                    | 此選項為預設設定。                                                     |
| <ul> <li>Enable Intel TurboBoost (啟用 Intel TurboBoost)</li> <li>此選項為預設設定。</li> <li>(Hyper-Thread 控制)</li> <li>可讓您啟用或停用處理器的 HyperThreading。</li> <li>Disabled (已停用)</li> <li>Enabled (啟用)—預設值</li> </ul>                                                                                                    | Intel TurboBoost   | 可讓您啟用或停用處理器的 Intel TurboBoost 模式。                             |
| (Hyper-Thread 控制)          ・ Disabled (已停用)         ・ Enabled (啟用)         ・ Disabled (啟用)         ・         ・         ・                                                                                                    |                    | • Enable Intel TurboBoost (啟用 Intel TurboBoost)               |
| <ul> <li>(Hyper-Thread 控制)</li> <li>可譲您啟用或停用處理器的 HyperThreading。</li> <li>Disabled (已停用)</li> <li>Enabled (啟用)—預設值</li> </ul>                                                                                                    |                    | 此選項為預設設定。                                                     |
| <ul> <li>Disabled (已停用)</li> <li>Enabled (啟用)──預設值</li> </ul>                                                                                                    | (Hyper-Thread 控制)  | 可讓您啟用或停用處理器的 Hyper Threading。                                 |
|                                                                                                    |                    | <ul> <li>Disabled (已停用)</li> <li>Enabled (啟用)──預設值</li> </ul> |

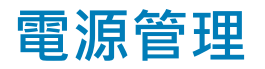

### 表 32. Power Management (電源管理)

| 選項                                     | 說明                           |  |
|----------------------------------------|------------------------------|--|
| AC Behavior                            | 可讓您啟用或停用在連接交流電變壓器時電腦自動開機的行為: |  |
|                                        | • Wake on AC (連接交流電源時喚醒)     |  |
|                                        | 此選項預設並未設定。                   |  |
| Enable Intel Speed Shift<br>Technology | 可讓您啟用或停用 Intel 智慧變速技術。       |  |
|                                        | • Enabled (啟用) – 預設值         |  |
| Auto On Time                           | 可讓您設定電腦必須自動開機的時間。            |  |
|                                        | 選項包括:                        |  |
|                                        | • Disabled (停用) – 預設值        |  |

| 選項                                       | 說明                                                                                                    |
|------------------------------------------|----------------------------------------------------------------------------------------------------|
|                                          | ・ Every Day (每天)<br>・ Weekdays (工作日)<br>・ Select Days (選擇天數)                                                                                                    |
|                                          | 此選項預設並未設定。                                                                                                    |
| USB Wake Support                         | 可讓您啟用 USB 裝置將系統從待機狀態喚醒的功能。                                                                                                    |
|                                          | Enable USB Wake Support                                                                                                    |
|                                          | 此選項預設並未設定。                                                                                                    |
| Wake on LAN                              | 此選項可讓電腦被特殊的 LAN 訊號觸發‧從關機狀態開機。從待命狀態喚醒的功能不會受到此設定<br>的影響‧且必須在作業系統中啟用。此功能僅適用於當電腦連接至交流電源時。                                                                                                    |
|                                          | • Disabled (停用) – 預設值:系統從 LAN 或無線 LAN 接收喚醒訊號時 · 不允許系統透過特殊的 LAN 訊號開機。                                                                                                    |
|                                          | • LAN Only (僅 LAN) - 允許系統透過特殊的 LAN 訊號開機。                                                                                                    |
| Block Sleep                              | 此選項可在尖峰需求時將 AC 電源使用量降至最低。                                                                                                    |
| Peak Shift                               | 可讓您在作業系統環境中禁止進入睡眠。                                                                                                    |
| Advanced Battery Charge<br>Configuration | 此選項可讓您將電池效能狀況提升到最高。啟用此選項後‧系統會在非工作時段使用標準充電演算法<br>和其他技術‧以改善電池效能狀況。                                                                                                    |
| Primary Battery Charge<br>Configuration  | 可讓您選擇電池的充電模式。                                                                                                    |
|                                          | 選項包括:                                                                                                    |
|                                          | <ul> <li>Adaptive (調適) – 預設值</li> <li>Standard (標準) – 以標準速率將電池完全充電。</li> <li>ExpressCharge (快速充電) – 使用 Dell 的快速充電技術,以較短的時間為電池充電。</li> <li>Primarily AC use (主要 AC 使用)</li> <li>Custom (自訂)</li> </ul> |
|                                          | 如果選取 Custom Charge (自訂充電) · 您還可以設定 Custom Charge Start (自訂充電啟動) 和 Custom                                                                                                    |

Charge Stop (自訂充電停止)。 ① 註: 並非所有充電模式都適用於所有電池。若要啟用此選項,請停用 Advanced Battery Charge Configuration (進階電池充電組態) 選項。

## POST 行為

### 表 33. POST Behavior (POST 行為)

| 選項               | 說明                                                                        |
|------------------|---------------------------------------------------------------------------|
| Adapter Warnings | 可讓您啟用或停用在使用某些電源變壓器時發出的系統設定 (BIOS) 警告訊息。                                   |
|                  | • Enable Adapter Warnings (啟用變壓器警告) – 預設值                                 |
| Fn Lock Options  | 可讓熱鍵組合 Fn + Esc 在標準和次要功能之間切換 F1 到 F12 的主要行為。如果您停用此選項,則不<br>能動態切換這些鍵的主要行為。 |
|                  | • Fn Lock (Fn 鎖定) – 預設值                                                   |

| 選項                       | 說明                                                                          |
|--------------------------|-----------------------------------------------------------------------------|
|                          | 按下列其中一個選項:                                                                  |
|                          | • Lock Mode Disable/Standard (鎖定模式停用/標準)                                    |
|                          | • Lock Mode Enable/Secondary (鎖定模式啟用/次要) – 預設值                              |
| Fastboot                 | 可讓您藉由略過一些相容性步驟・加速啟動程序。                                                      |
|                          | 按下列其中一個選項:                                                                  |
|                          | • Minimal (最小)                                                              |
|                          | <ul> <li>Thorough (完整) – 預設値</li> </ul>                                     |
|                          | • Auto (日點)                                                                 |
| Extended BIOS POST Time  | 可讓您建立額外的開機前延遲。                                                              |
|                          | 按下列其中一個選項:                                                                  |
|                          | • 0 seconds (0 秒) – 預設值                                                     |
|                          | • 5 seconds (5 秒)                                                           |
|                          | • 10 seconds (10 秒)                                                         |
| Full Screen Logo (全螢幕標   | 可在您的影像符合螢幕解析度時.顯示全螢幕標誌。                                                     |
| 誌)                       | • Enable Full Screen Logo (啟用全螢幕標誌)                                         |
|                          | 此選項預設並未設定。                                                                  |
| 警告與錯誤                    | 可讓您選取不同選項.以在 POST 處理期間停止、提示.並等待使用者輸入;偵測到警告時會繼續.<br>但偵測到錯誤時會暫停;或偵測到警告或錯誤時繼續。 |
|                          | 按下列其中一個選項:                                                                  |
|                          | <ul> <li>Prompt on Warnings and Errors (偵測到警告與錯誤時提示) – 預設值</li> </ul>       |
|                          | • Continue on Warnings (偵測到警告時繼續)                                           |
|                          | • Continue on Warnings and Errors (                                         |
| MAC Address Pass-Through | 此功能可將外部 NIC MAC 位址更換為選取的系統 MAC 位址。                                          |
|                          | 按下列其中一個選項:                                                                  |
|                          | • Passthrough MAC Address (通道 MAC 位址) – 預設值                                 |
|                          | Integrated NIC 1 MAC Address                                                |

• Disabled (已停用)

# Virtualization support (虛擬支援)

### 表 34. Virtualization Support (虛擬支援)

| 選項             | 說明                                                        |
|----------------|-----------------------------------------------------------|
| Virtualization | 此選項可指定虛擬機器監視器 (VMM) 是否可以使用 Intel 虛擬化技術提供的附加硬體功能。          |
|                | • Enable Intel Virtualization Technology (啟用 Intel 虚擬化技術) |

Enable Intel Virtualization Technology (啟用 Intel 虛擬化技術)

### 說明

此選項為預設設定。

VT for Direct I/O

啟用或停用虛擬機器監視器 (VMM) 對 Intel 虛擬化技術為直接 I/O 提供之附加硬體功能的使用。

### • Enable VT for Direct I/O (啟用供直接 I/O 使用的 VT)

此選項為預設設定。

### 無線選項

#### 表 35. Wireless (無線)

| 選項                     | 說明                 |
|------------------------|--------------------|
| Wireless Switch        | 可讓您設定無線開關可控制的無線裝置。 |
|                        | 選項包括:              |
|                        | • WLAN             |
|                        | • Bluetooth (藍牙)   |
|                        | 所有選項預設為啟用。         |
| Wireless Device Enable | 可讓您啟用或停用內建無線裝置。    |
|                        | 選項包括:              |
|                        | • WLAN             |
|                        | • Bluetooth (藍牙)   |
|                        | 所有選項預設為啟用。         |
|                        |                    |

## Maintenance (維護)

#### 表 36. Maintenance (維護)

| 選項             | 說明                                  |
|----------------|-------------------------------------|
| Service Tag    | 顯示電腦的服務標籤。                          |
| Asset Tag      | 若未設定資產標籤·則讓您建立系統資產標籤。               |
|                | 此選項預設並未設定。                          |
| BIOS Downgrade | 可讓您將系統韌體降至先前版本。                     |
|                | • Allow BIOS Downgrade (允許 BIOS 降級) |
|                | 此選項為預設設定。                           |
| Data Wipe      | 可讓您安全地清除所有內部儲存裝置中的資料。               |
|                | • Wipe on Next Boot (在下次開機時清除資料)    |
|                | 此選項預設並未設定。                          |

**BIOS Recovery (BIOS 復原)** BIOS Recovery from Hard Drive (從硬碟進行 BIOS 復原)——此選項為預設選項。可讓您透過 HDD 或 外接式 USB 金鑰的復原檔案,復原損毀的 BIOS。

BIOS Auto-Recovery (BIOS 自動復原)—可讓您自動復原 BIOS。

(〕 註: BIOS Recovery from Hard Drive (從硬碟進行 BIOS 復原) 欄位應啟用。

Always Perform Integrity Check (一律執行完整性檢查)—每次開機時執行完整性檢查。

# System logs (系統記錄)

#### 表 37. System Logs (系統記錄)

| 選項             | 說明                           |
|----------------|------------------------------|
| BIOS events    | 可讓您檢視和清除系統設定 (BIOS) POST 事件。 |
| Thermal Events | 可讓您檢視和清除系統設定(散熱)事件。          |
| Power Events   | 可讓您檢視和清除系統設定 (電源) 事件。        |

### SupportAssist 系統解析度

#### 表 38. SupportAssist 系統解析度

| 選項                                                | 說明                                                                                                 |
|---------------------------------------------------|----------------------------------------------------------------------------------------------------|
| Auto OS Recovery<br>Threshold (自動作業系統復<br>原臨界值)   | 此選項控制 SupportAssist System Resolution (SupportAssist 系統解析度) 主控台和 Dell OS Recovery<br>Tool 的自動開機流程。 |
|                                                   | 按下列其中一個選項:                                                                                         |
|                                                   | • 關閉                                                                                               |
|                                                   | • 1                                                                                                |
|                                                   | • <b>2</b> -預設值                                                                                    |
|                                                   | • 3                                                                                                |
| SupportAssist OS Recovery<br>(SupportAssist 系統復原) | 此選項可在發生某些系統錯誤時 · 啟用或停用 SupportAssist OS Recovery Tool 的開機流程 ·                                      |

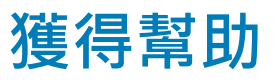

### 與 Dell 公司聯絡

#### 1 註: 如果無法連線網際網路,則可以在購買發票、包裝單、帳單或 Dell 產品目錄中找到聯絡資訊。

Dell 提供多項線上和電話支援與服務選擇。服務的提供因國家/地區和產品而異·某些服務可能在您所在地區並不提供。若因銷售、 技術支援或客戶服務問題要與 Dell 聯絡:

- 1 移至 Dell.com/support.
- 2 選取您的支援類別。
- 3 在網頁底部的 Choose A Country/Region (選擇國家/地區) 下拉式選單中確認您所在的國家或地區。
- 4 根據您的需求選取適當的服務或支援連結。